## Komunikat z 27 października 2011

Komunikat dla świadczeniodawców w rodzaju: rehabilitacja lecznicza, leczenie stomatologiczne, opieka psychiatryczna i leczenie uzależnień, profilaktyczne programy zdrowotne, podstawowa opieka zdrowotna – nocna i świąteczna opieka zdrowotna, pomoc doraźna i transport sanitarny. Lubuski Oddział Wojewódzki NFZ informuje, że zostały udostępnione definicje aktualizacyjne dla umów niewygasających w rodzaju: rehabilitacja lecznicza, leczenie stomatologiczne, opieka psychiatryczna i leczenie uzależnień, profilaktyczne programy zdrowotne, podstawowa opieka zdrowotna – nocna i świąteczna opieka zdrowotna.

W związku z koniecznością przygotowania aktualizacji danych zawartych w umowach dotyczących roku 2012 (dotyczy wymienionych rodzajów świadczeń), dokumentację aktualizacyjną należy przygotować w formie elektronicznej zapisanej na nośniku informatycznym (np. płyta CD).

Przed przystąpieniem do wprowadzania danych w programie <u>Ofertowanie należy koniecznie</u> <u>uaktualnić w Portalu NFZ - w Portalu Potencjału</u> (*Moje pełne dane*) <u>wszystkie dane dotyczące</u> <u>oferowanego potencjału w ramach, którego jest (i będzie) realizowana umowa, w szczególności</u> <u>informacje odnośnie "Podmiotu" w Danych Świadczeniodawcy (zgodnie z Komunikatem dla</u> <u>świadczeniodawców z dnia 11.10.2011r.).</u> Następnie należy wygenerować z Portalu Potencjału plik ze strukturą (potencjałem) dla aplikacji Ofertowanie (SSX2). Prawidłowe wprowadzenie aktualnych danych umożliwi Państwu wygenerowanie pliku i dokonanie jego importu do aplikacji ofertowej (Ofertowanie), którą należy pobrać ze strony internetowej LOW NFZ.

Po zaimportowaniu do programu Ofertowanie pliku z definicją należy wprowadzić dane finansowe zawarte w protokole z negocjacji i wyeksportowany plik z ofertą zapisać na nośniku informatycznym (np. płyta CD), który należy opisać: dokumentacja aktualizacyjna, nazwa Świadczeniodawcy i adres, numer umowy i przekazać w wyznaczonym terminie wersję elektroniczną do siedziby LOW NFZ.

Uwaga! Instrukcję z kolejnymi krokami postępowania można znaleźć na stronie internetowej LOW NFZ w zakładce Świadczeniodawcy – <u>Aktualizacja umów niewygasających.</u>